# 이력서(자기소개서) 클리닉 신청 방법

# Ⅰ 로그인: 수성대학교 홈페이지 > 로그인 > HC경력개발시스템

① 수성대학교 홈페이지(<u>https://www.sc.ac.kr/)로그인</u> > HC경력개발시스템 선택

| SSU SNS      |                                  |                    |                  | 공지 수성이의 상<br>정확 [장학] 2022                | [일을 축하합니다! 개교<br> 학년도 전문기술인재경               | 기념 55주년 이…<br>'학금 신청 안내 | L              | 수성인     | ~             | 입ㅅ         |
|--------------|----------------------------------|--------------------|------------------|------------------------------------------|---------------------------------------------|-------------------------|----------------|---------|---------------|------------|
|              | <u>) ( </u>                      | Ale A              |                  | [장학] 2022                                | 년 (재)대구은행장학문                                | 화재단 장학생…                | £              |         |               | TEL<br>SM: |
|              | 학우들아 이젠 모0                       | 이자!총학출 MZ세대        | 들아! 메타버스 도서      | 정확 [장학] 2022                             | !년 서울희망 대학 장학i                              | 금 장학생 모집…               |                | 교직원     | ~             | (유성        |
| 페이스룩         |                                  |                    |                  | 공지 학생휴게실                                 | 사용 안내(마티아관 1경                               | 5,신비관 4층)               | L3             |         |               | ×          |
| $(\bigcirc)$ | The future being those when agin | u.                 | Million -        | 공지 수성대 인씨                                | H는 바로 너! - 온라인 홍                            | 보대사 S라인 1…              | 1.24           | 일반인     | ~             |            |
| 인스타그램        |                                  |                    | BAR.             | 공지 개교기념일<br>정확 [장학] 2022<br>진종 [장학] 2027 | 대체 휴업 공고<br>1-1학기 푸른등대 삼성기<br>1년 지역인재장학금 신구 | 부장학사업(…<br>구장학생 선발…     | ¢ <sup>c</sup> | 》 차세대통령 | 합정보시스템        |            |
| 유튜브          | 가족은 깐부 아이7                       | 가-가족새 2022년        | 입시 100% 달성 대구    | <b>공지</b> 2022-1학기                       | K-MOOC강좌 학점인정                               | g 신정 안내                 | Ê              | 클라우드    | 메일(office365) |            |
|              |                                  | 0-0                | X.               | (TANK)                                   | 582                                         |                         | G              | 전자결재    |               |            |
| 기기오죽을다드      | ABC과                             | VR콘텐츠과             | 간호대학<br>간호학과(4년) | 경찰행정과                                    | 드론기계과                                       | 미술심리<br>보육과             | 400<br>        | 사이버강의   | 리실            |            |
|              |                                  |                    |                  | S                                        | ~~~~~~~~~~~~~~~~~~~~~~~~~~~~~~~~~~~~~~      | 63                      |                | HC경력개   | 발시스템          |            |
|              | 방사선과<br>(3년)                     | 보건복지<br>경영과        | 뷰티<br>스타일리스트과    | 사회복지과                                    | 스포츠레저과                                      | 안경광학과                   | 0=             | NCS운영/  | 시스템           |            |
|              | ()<br>애완동물<br>관리과                | <u>양</u><br>웹툰스토리과 | 유아교육과<br>(3년)    | 고<br>재활과                                 | 요요<br>고<br>제과제빵<br>커피과                      | 치기공과<br>(3년)            |                |         | 0             |            |

② HC경력개발시스템 홈페이지(http://hc.sc.ac.kr/) > 마이페이지 클릭

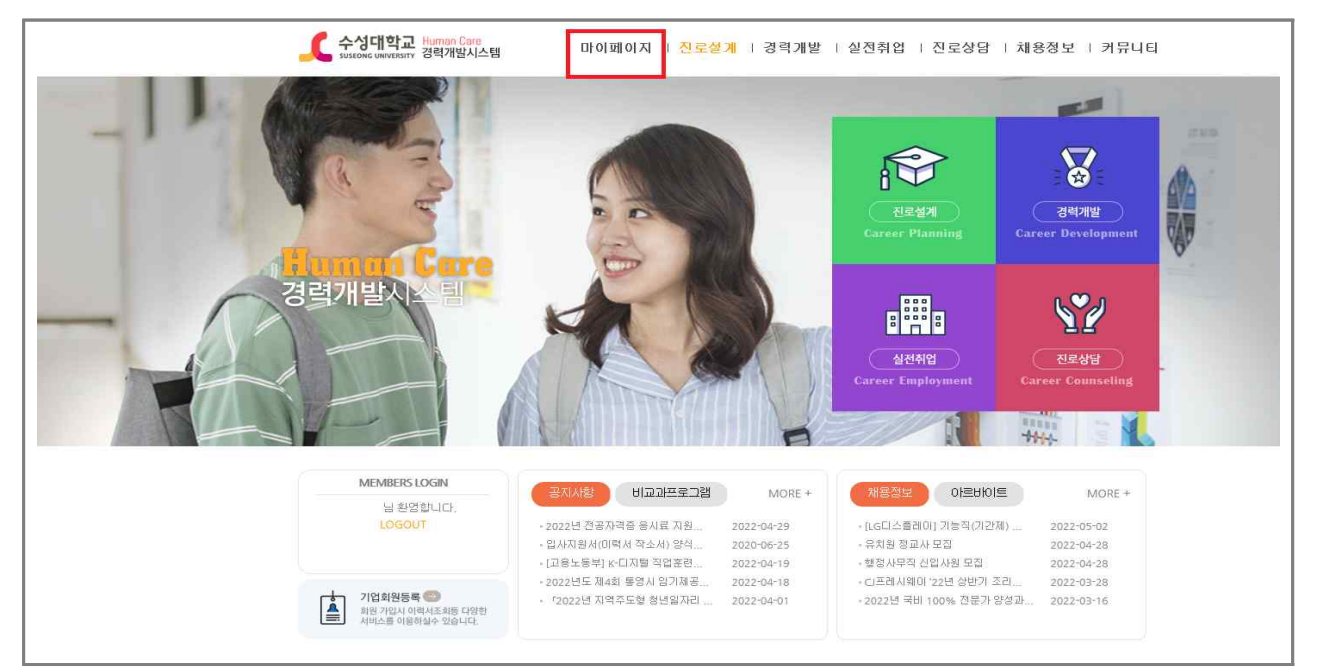

### Ⅲ 이력서 등록: 마이페이지 > 이력서 작성

① 로그인 후 화면에서 [이력서 작성] 선택

| C <u>+////92</u>    |                                                          |          |            |           |                       | WHOME       | WA3HEIDI       | 科發展展                            | HBLIEL 🚆       |                                  |
|---------------------|----------------------------------------------------------|----------|------------|-----------|-----------------------|-------------|----------------|---------------------------------|----------------|----------------------------------|
| NHOME<br>YY 커리어 로드맵 |                                                          |          |            |           | 내 경력 마일:              | 리지 현황       |                |                                 |                |                                  |
|                     | 태스트31 311년<br>태스트건공<br>010-1852-0901<br>straertifiuro-tr | 0        | 학정<br>상담애막 | 2.25      | - 1993                | -Maril 2 Hu |                | 경력다양리지<br>D                     | 인종완료<br>0      | CURCK MENU<br>C<br>NEELAIN USORO |
|                     | 713-5444 0-3                                             | ŏ        | 추천재용       |           |                       |             |                | 안중대기<br>0                       | 인중보류<br>O      |                                  |
| 1                   | 25                                                       | M.I.     | NEXT       | 14H       | 재용정보                  |             | +              | 비교과프로그램                         | +              | 한국비나<br>유민입 상당 신청                |
| Steator             | 40                                                       | (THE)    | -          | 14        | <sup>전체</sup><br>1702 | 맞춘<br>1702  | 주전<br>D        | 전체<br>60                        | 진행<br>0        | WORKNET                          |
| Z<br>7147489        | NEXT                                                     | 원박<br>개료 | 世代         | 광백<br>모드업 | PMP (248-43)          | м           | 09-08          | (MED 202155 BIN                 | 05-10          | ******                           |
| 3                   | NEXT                                                     | ্যধ্য    | 林田         | 주천<br>위화  | 87 대구H교적<br>생산 철관록 사  | 명다.<br>판모집  | 09-08<br>09-01 | 7021년 관학교도법 광<br>2021학년도 1학71 취 | 04+05<br>03-15 | (] utwanu                        |
| 신전해방                |                                                          | -48      | 문의         | (Ing)     | 祖早春신 씨씨(2             | 15          | 00-05          | 0000 202000495                  | 11-06          | C. Gashaday                      |

② [1.인적사항 입력완료] > 인적사항 작성 후 [저장 후 다음] 클릭 > 입력한 내용이 저 장됩니다 [확인] 클릭 > 포트폴리오 페이지 이동합니다 [확인] 클릭

| 공개] 보건의율   | Baimy Anaman -          | 规基项目    |                      | 98                   |                  | R             |
|------------|-------------------------|---------|----------------------|----------------------|------------------|---------------|
|            |                         | 3060646 |                      | 214                  | 4124             | H.            |
|            | (#M) +(BR               | 병역사람    | -25                  | 75                   | 54               | 利包計畫          |
| 8190       | - NGN-108 TO: HE REPORT | 해무기간    | 2018-03-09           | · 2016-05-06         |                  |               |
| 지원구분       |                         | 202     | 42 V                 |                      |                  |               |
| • #157.74@ | 1840224142 V 9358 V     | 762     | #17 ¥                |                      |                  |               |
| #107121M   | 82+37 V                 |         |                      |                      | (                | -             |
| 2012/17    | 28 V                    |         |                      |                      |                  | Bullans       |
| 이웨서태북      | 1                       |         |                      |                      |                  | -             |
| • 44       | 241114                  |         |                      |                      |                  | -             |
| 기분정보       |                         |         | hc.sr.ac.kr®         | 메시지                  |                  |               |
| 사람         | Bill Article Specifi    |         | 입력한 내용이              | * 하창뷥니다              | -                | _             |
| *18        | 입철수<br>영문형 CULSU 환기형 철수 |         |                      |                      |                  | 4 <u>1</u> #4 |
| 010        | 01                      |         |                      |                      |                  |               |
| 102303     | 19810409                |         |                      |                      |                  |               |
| 8190       | 010-8892-0901           |         | hc.sc.ac.kr          | 티 메시지                |                  | -             |
|            | research when he        |         | THE REPORT OF A DATA |                      | A THUR           |               |
| -045       | a geographic sector     |         | -10-11-11-11-11      | Colorent Martine All | - AM - 1 - 1 - 1 |               |

③ [2.포트폴리오 입력완료] > 해당 항목별 내용 작성 후 [저장 후 다음] 클릭 > 자기소 개서로 이동합니다 [확인] 클릭

| 8 30 M 2 46 8<br>( 5 2 4 3 2 4 5 6 1   | 2.858/10                     | (Kana)                | 1.1/1.1/108<br>#1011011 - | 6448<br>9-5748         | enta<br>pripri pp.c.                      | +11   | 8495  | • 11 • |                                                 |
|----------------------------------------|------------------------------|-----------------------|---------------------------|------------------------|-------------------------------------------|-------|-------|--------|-------------------------------------------------|
| 01002910<br>100020                     | 84 828<br>14 0002            | 11/28<br>81/28        | 110<br>(22/44)            | 2401-150<br>2401       | 248                                       | 1988  | 8475  | -10-   |                                                 |
| 111시11<br>시험용은 왕당?                     | 18 8418<br>20<br>24 237 2200 | 442                   | Read .                    | 8-126-11<br>86-12      | Su Su Sin Sin o                           | 8118  | 5445  | -10-   |                                                 |
| 28448<br>2008/00 1468940<br>2018/00/00 | 718 B+18<br>842858 1         | 2) NAIL<br>2020-12-19 | r<br>Banið                | 0.025 % HEIDE<br>84472 | Statistical<br>Statistical<br>Statistical | 80-18 | Bank? | *II.*  | hc.sc.ac.br의 해시지<br>제정되었습니다.자기소개서로 이용합니다.<br>확성 |

 ④ [3.자기소개서 입력완료] > 항목별 작성 후 [저장 후 다음] 클릭 > 확인 페이지로 이 동합니다 [확인] 클릭

| ANIMONA ANALY ANALY                                                                                                    |                                                                                                    |                                            |
|----------------------------------------------------------------------------------------------------|----------------------------------------------------------------------------------------------------|--------------------------------------------|
|                                                                                                    | 3. 和野養可                                                                                                    | 5. 120                                     |
| 6. 彼田肥田                                                                                                    | 48 29 10000 480000 49 585 -                                                                                                    |                                            |
| · 아이 시절 송가에서 면입니가 소통한구를 답하지가 가져, 사용로 (시)를 보실<br>(D), 사용 전용해야 성관서 친구물과 동가를 좋아하고 될 다음라는 사내다<br>(D), 전용 전용해야 전용사 친구물과 동가를 좋아하고 될 다음라는 사내다<br>(D), 전문 선생님은 이야근 사용들은 도가 지하기는 문답되고 올림에 분들한다<br>(D), 전문 선생님은 이야근 사용들은 도가 지하기는 문답되고 올림을 분들한다<br>(D), 전문 선생님은 이야근 사용들은 지난 가 같은 노동지 물건다만 관련<br>전용된 일에서 선생들 문건 전쟁이다.(D)<br>그리고 가지 보석산을 적용할 것 하지, 다 문덕을 다시 한편 자도하고<br>문화지 같은 자자 다 건의 사람 제품 대한지까지 힘, 다) | (17)을이 활용하고 스페트폰의 영요화물로 인사에 세계적으로 사용하 인테워터<br>스퍼 적위적은 가슴에 가용한 것입니다. 한 111%물론 분쟁값이 참격하고 있<br>고 사망물론 리독 단 관리하고 활용적인 가용물을 사용을 운데는 세대용 발망<br>또 LI가는 제시에 관련을 받았고, 제시에 입시하게 되는 계약 공을 물을 수 있<br>볼 것이라 성격됩니다.          | <u>कृत्व । १५ - १८१३ २२४१२ भ सङ्घ्र १८</u> |
| 894 17 3.74 / MOL 2000 74 748 (QL C)                                                                                                    | 면서 2017와 ( ARE 2000년 제반입니다)                                                                                                    |                                            |
| 성격의 경험이 두려난 성취소용의                                                                                                    | 4. 124 = 2.9                                                                                                    |                                            |
| 원는 프로마디 우가라고 관려다니다. 남동요다 3급 위치하라는 우료가게<br>유학하고 같고 학교 인명방문부 사태를 보여가면 전문가는 전원분을 주여하<br>경제하고 강화로 바람으로 관한 가격 다가 적다.<br>플로 사용다 주요요가 편하고는 성과 위치 구요니다. 하지는 프로마디 위한<br>이 50년만 사용은 편리 지기 할 수 있다는 방송을 가지고 한요니다. 그<br>용부 위는 전국 양상원은 취리 지기 할 수 있다. 응용을 가지고 한요니다. 그                                                                                                    | 111 당적 영향민국의 최고자금은 세계최고대113<br>현재 (RETERS) (기능은 세계 동법입니다, 세계가 인명한 (RETERS) (기능은<br>에서 최고가 되는 것은 공격 제가 보고가 만든 중이나 다음이 있다고 성격합니<br>다. 비명은 전재를 사이해서 가슴과 노하여를 취해하여 전국가는 세계들류는<br>방을 받아니가는 다양한국 기간문의 산동5가로 가봅니것습니다. | hcacacked 해시적<br>제항의방습니다. 확인 해야지로 지용합니다.   |
| 4                                                                                                    | 4                                                                                                    |                                            |

#### ⑤ [4.최종확인 완료] > [최종완료] 클릭 > 최종확인 완료 되었습니다 [확인] 클릭

| T orders                                  |                |                                            | и номе и музы                 | ю I 4193-936                     | - Mader 🚆                  |                      |               |
|-------------------------------------------|----------------|--------------------------------------------|-------------------------------|----------------------------------|----------------------------|----------------------|---------------|
| 감철수(여자)<br>바르티라(아자)                       | 실전취업) 이력서작성    |                                            |                               |                                  |                            | <b>Second Second</b> |               |
| <b>∳MY CAREER</b><br>श्रदक्ष्म छ          |                | 마케 문격에으로 나온 니타영 수 있<br>으며, 관계 시 가방답답자가 편답할 | - 아리서 및 자기소계사를 작성6<br>이 있습니다. | <b>[24] D.</b> 80948094          | L 다르게 위성할 수 있              | DUCK MB              | ্র<br>গ্রহালগ |
| 199799 33 84<br>99799 338 48822           | 1. 20649 21854 | 2.84849.0994                               | 1.376.34 (1984                |                                  | 為臺灣的物质                     | ्र<br>सनाज           | OP<br>BISBER  |
| 9268 mi 6848                              | [공개] 보건의료      | 1                                          | FCHT 유연속에서요가 -                |                                  |                            | 함백에너                 |               |
| 성전하업                                      | 이미사다운모드        | A WARREN DE VE                             |                               | 00/341                           | @ @u)                      | 주무말 실                | 당 신청          |
| ·····································     | 유민들리오 혐코드      | 이역AL.Port.,20210511.doc @                  | 201171] SRE                   | (13 제 보건)<br>118건용 연<br>118건용 연  | 11교<br>122 후 경제<br>188     | wo                   | AKAET         |
| - 神話当時日の                                  | AURROWAL THE   | ORM Besume 20210425 ducs 3                 | 205231] Ont                   | -                                | 1010/11/02:44 10/120       | <b>各</b> 王刘          | 84            |
| - 2 4 5 mil 2 mil                         | ercut part     |                                            | -                             | <ul> <li>Boloc should</li> </ul> | ×                          | (] पार               | 상공회의소         |
| en an an an an an an an an an an an an an |                |                                            | NEBK                          | A 1845                           |                            | @ 13                 | 반영연백공단        |
|                                           |                |                                            |                               |                                  | 1997)                      | QZ                   | 용노동부          |
|                                           |                |                                            |                               | 대한 [상/백종고]<br>취업연물 1-<br>회업지역 사  | 6학교 274<br>000 만원 이하<br>1일 | vio                  | RKNET         |

## Ⅲ 이력서 클리닉 신청: 마이페이지 > 실전취업 > 이력서클리닉

#### ① 로그인 후 화면에서 [실전취업] 선택

Г

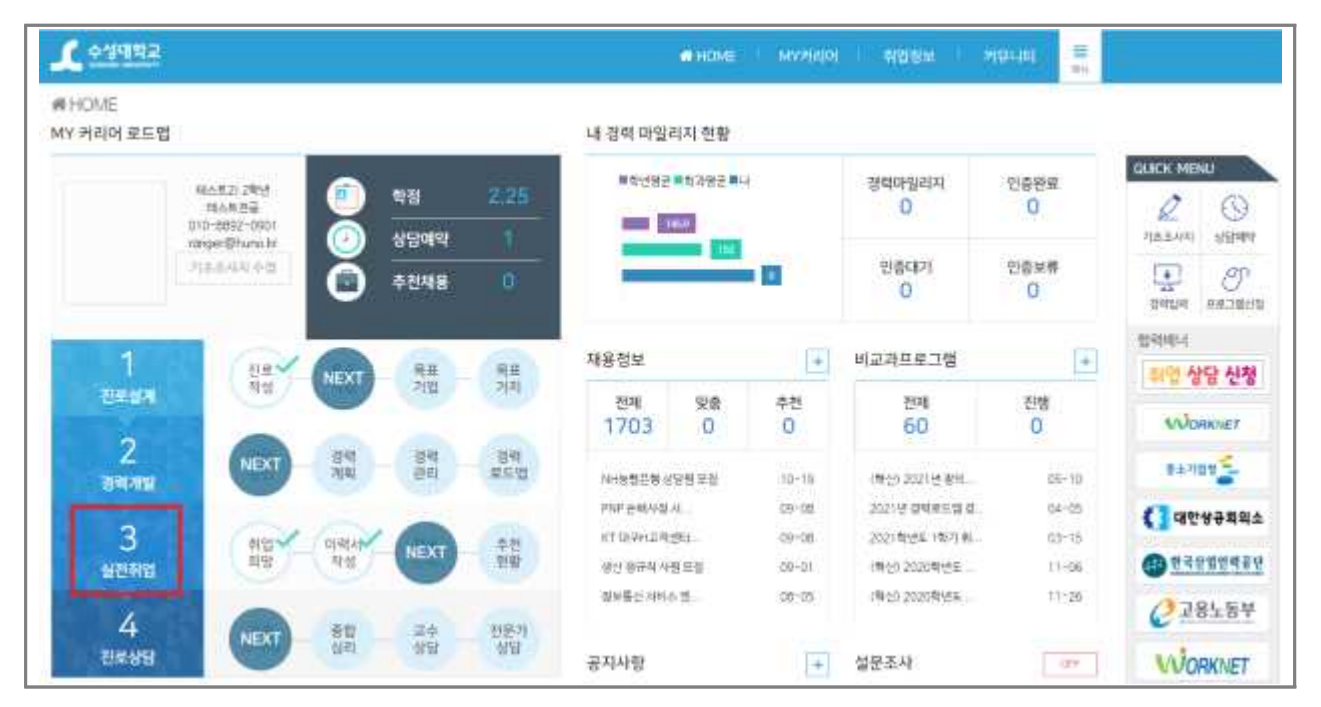

② 좌측하단 [이력서클리닉] 선택 > [이력서 클리닉 신청] 선택

| 테스트2(여자)<br>테스트전공 2 학년<br>지도교수 홍류동 | 실전취업 〉 이력서클리닉  |          |             |            |      |           |      |           |
|------------------------------------|----------------|----------|-------------|------------|------|-----------|------|-----------|
| MY CAREER                          |                | 권문 상담사에? | 11 자기소계서 클리 | 덕을 요청할 수 있 | 音니다. |           |      |           |
| 진로실계 🛄 목표적업                        |                |          |             |            |      |           |      |           |
| 광역개발 📖 역왕진단                        |                |          |             |            |      |           | -    |           |
| 생전취업 💷 세용공고                        | 이력서클리닉 요청 총 1건 |          |             |            |      |           | + 44 | 서 물 다니 신청 |
| 진루상담 🛄 기초조사지                       | 이력서 계목         | 신청일=     | 이력서<br>파일   | 상담사        | 완료일  | 클리닉<br>파일 | 클리닉: | 관리        |
| 실전취업                               |                |          |             |            |      |           |      |           |
| · 相當#185                           |                |          |             |            |      |           |      |           |
| 이라서 작성                             |                |          |             |            |      |           |      |           |
| · 패뷰 참보 관리                         |                |          |             |            |      |           |      |           |
| · 추천진왕한황                           |                |          |             |            |      |           |      |           |

③ [이력서 선택]에서 클리닉을 원하는 HC경력개발시스템에 등록된 이력서 선택 [신청 제목], [신청 내용] 등에 요청사항을 입력 후 [신청] 클릭

| • 이력서 선택              | 선택하세요.          | ~ |
|-----------------------|-----------------|---|
| ● 신청 계목               |                 |   |
| ● 신청 내용               |                 |   |
| 이력서 파일<br>(이력서,자기소개서) | 파월 선택 선택된 파일 없음 |   |
|                       |                 |   |

④ 좌측하단 [이력서클리닉] 선택 > [보기] 선택
 (※ 신청후 취업지원센터로 연락: 053-749-7076)

| <u> 수성대학교</u>                                                  |                          |            |           | (THE         | ME MYRE    | 아 (취업     | শ্বহ ি প |           |
|----------------------------------------------------------------|--------------------------|------------|-----------|--------------|------------|-----------|----------|-----------|
| 테스트2(여자)<br>테스토경3 7 1년<br>네도군수 홍콩동                             | 실전위업 ) 이력서클리닉            |            |           |              |            |           |          |           |
| MY CAREER                                                      |                          | 권문-상당사에기   | 지기소개사금    | 박낙용 요청할 수 있  | 18-LILE    |           |          |           |
| 친호설계 💶 문묘지법                                                    |                          |            |           |              |            |           |          |           |
| 3억개발 💷 억당전문<br>실전위입 💷 처용문로                                     | 미력서뀰리닉 요청 종 1건           |            |           |              |            |           | +===     | 1서 클릭니 신경 |
| 친분상당 📷 기초조세지                                                   | 이택시 개목                   | 신형일=       | 이력서<br>파일 | 상담사          | 완료일        | 클리닉<br>파일 | 클리닉:     | 관리        |
| 실관취업                                                           | · 관업세고 실습·주1             | 2021-10-19 |           | 입시서류착성<br>코깅 | 2021-10-21 |           | 완료       | -71       |
| - 400 000<br>이번과 특징<br>- 제미정도관리<br>- 주성은 10 000                | Total I                  |            |           |              |            |           |          |           |
| 신지성입<br>- 시대하지<br>- 미리가 작성<br>- 지원신문관리<br>- 지원시문관목<br>- 이러사문관목 | 표 47업에 교 실습~무)<br>7006 1 | 2021-10-19 |           | 입시시유착영<br>그림 | 2021-10-21 |           | Đe       |           |

## Ⅳ 자소서 컨설팅 결과보기: 마이페이지 > 실전취업 > 이력서클리닉

#### ① 로그인 후 화면에서 [실전취업] 선택

| MY 커리어 로드멉 |                                    |          |            |                           | 내 경력 마일               | 리지 현황     |        |                   |           |         |                   |
|------------|------------------------------------|----------|------------|---------------------------|-----------------------|-----------|--------|-------------------|-----------|---------|-------------------|
|            | 総合規212年代<br>報合規定量<br>010-2892-0901 |          | 학정<br>상당예약 | 2:25                      | ••••••                | 11282 II. | e:     | 광력마월리지<br>0       | 인증완료<br>0 |         | NU<br>()<br>SEPAR |
|            | 712-642-62                         | ŏ        | 추진채용       |                           |                       | 114       |        | 만좀대기<br>0         | 인충보류<br>0 | tiathei | O<br>BROME        |
| 1          | and and                            |          | 87         | -                         | 재용정보                  |           | -      | 비교과프로그램           | +         | 함락에너    |                   |
| -          | 84                                 | NEXT     | 212        | 20                        | 전제                    | 99        | 추천     | 전제                | 진행        | 4127    | 남 신정              |
|            |                                    |          |            |                           | 1703                  | 0         | 0      | 60                | 0         | w       | RENET             |
| 2          | NEXT                               | 경력<br>계획 | 90<br>84   | 명력<br>보드법                 | NHSTER                | 9번 포함     | 10-18  | (#19 2021년 8년     | CE-10     | 142     | uv 🗧              |
|            |                                    |          |            |                           | PNP 순력사실              | AL.       | 03-08  | २०२१५ वर्षहडन्न व | 04-05     | (] 41   | 생규회의:             |
| 3          | 8100 V                             | 1141A    | NEXT       | 우전                        | RT DEPHILIP           | 91        | 09-08  | 2021年9月1日1日月前。    | 03-18     |         | 0444Z             |
| 실전취업       |                                    | 000      | -          | Contraction of the second | 생산 평균의 사<br>'제도록 6 가지 | 원드림       | -09-01 | (파산) 2020학년도      | 11-56     |         | ######            |
| 4          |                                    | 20       | 24         | 10102-01                  | ##### (49)            | C HE-ITI  | 39,30  | 14000000000       | 11,22     | Q1      | 용노동부              |
| 2848       | NEXT                               | 신리       |            | 98                        | 공지사학                  |           | 141    | 성문조사              | 107       | Min     | DENET             |

#### ② 좌측하단 [이력서클리닉] 선택 > [보기] 선택 > <u>컨설팅 내용 확인가능</u>

| 🏒 수성대학교                            |                |            |           | C HC         | ME MYHR    | 어 (취업     | 정보 ( )위 | RUE 🚆     |
|------------------------------------|----------------|------------|-----------|--------------|------------|-----------|---------|-----------|
| 테스트2(여자)<br>테스토건공 2 박건<br>비도고수 통합동 | 실전취업 ) 이력서클리닉  |            |           |              |            |           |         |           |
| MY CAREER                          | Q_ ?_          | 건문 상당사에서   | N기소개사 클   | 바닐몽 요정할 수 있  | BUTT       |           |         |           |
| 친호설개 🛄 문묘직업                        |                |            |           |              |            |           |         |           |
| 공역개발 💷 역당전문<br>실전위법 💷 제용공고         | 미력서끌리닉 요청 총 1건 |            |           |              |            |           | + 44    | 4세 클릭니 산왕 |
| 친구상당 📷 기초문서지                       | 이력시 제목         | 신형일:       | 이력서<br>파일 | 상담사          | 완료일        | 클리닉<br>파일 | 클리닉:    | 관리        |
| 실전취업                               | · 관련세고 싶습· 후)  | 2021-10-19 |           | 입시서류착성<br>코권 | 2021-10-21 |           | 만르      | =7        |
| · 제품 변함<br>· 대한제 특성                | 70581 I        |            |           |              |            |           |         |           |
| 제휴 정도 관리                           |                |            |           |              |            |           |         |           |
| *959498                            |                |            |           |              |            |           |         |           |
| • 이핵사람리닉                           |                |            |           |              |            |           |         |           |